1°) Avec la console de gestion de pronote paramétrez l'authentification CAS, il faut arrêter la publication et on saisit seulement l'URL du serveur CAS, le reste s'inscrit seul.

| + +                          | Hébergement PRONOTE 201                                                                                                    |         |            |             |  |  |  |
|------------------------------|----------------------------------------------------------------------------------------------------|---------|------------|-------------|--|--|--|
| * 🐦                          | CONSOLE D'HÉBERGEMENT PRONOTE                                                                                                    | Accueil | Assistance | Déconnexion |  |  |  |
|                              |                                                                                                    |         | 2          |             |  |  |  |
|                              | Administration de PRONOTE.net                                                                                                    |         |            |             |  |  |  |
|                              | V Arrêter la publication Base publiée Base : roussillous2011-2012.not                                                                                                    |         |            |             |  |  |  |
| Serveur PRONOTE              | Paramètres de publication                                                                                                    |         |            |             |  |  |  |
| <b></b>                      | Vous devez arrêter la publication de la base pour pouvoir modifier ces paramètres.                                                                                                    |         |            | ~           |  |  |  |
| Client PRONOTE               | Les parametres necessaires à l'integration doivent être communiques par l'EHT<br>✓ Activer l'authentification avec CAS                                                                                                    |         |            | TY          |  |  |  |
| PRONOTE.net                  | URL du serveur CAS:       https://cas.entmip.fr         Pour l'authentification :       https://cas.entmip         Pour l'authentification :       https://cas.entmip         Pour la validation :       https://cas         entmip       fr/login?service=https:%2F%2F0312609t.index-education.net%2Fpronote.net%2Fcas%2F         Pour la validation :       https://cas         entmip       fr/saml/Validate?TARGET=https:%2F%2F0312609t.index-education.net%2Fpronote.net%2Fcas%2F |         |            |             |  |  |  |
| Mon compte                   | URL de PRONOTE.net pour le serveur CAS : https://0312609t.index-education.net/pronote.net/cas/**  Autoriser l'authentification directe par PRONOTE.net (sans interroger le serveur CAS) à l'URL :http://0312609t.index-education.net/?login=true                                                                                                    |         |            |             |  |  |  |
| Charte de<br>confidentialité | Activer l'authentification sans CAS                                                                                                    |         |            |             |  |  |  |
| INDEX EDUCATI                | DN - 13388 Marseille cedex 13   Tél. (33) 04 96 15 21 70   Fax. (33) 04 96 15 00 06   Nous contacter 🧱 🕪                                                                                                    | IDEX-E  | DUCATIO    | N.COM       |  |  |  |

Cliquez sur le marteau pour passer aux options avancées ci-dessous

| Identification des utilisateurs                                                                                                    | <b>U X</b> |
|----------------------------------------------------------------------------------------------------|------------|
| Définition de l'identifiant commun à CAS et PRONOTE                                                                                     |            |
| Utiliser l'identifiant utilisateur CAS (Subject)     Utiliser l'attribut CAS :                                                          |            |
| Reconnaissance de l'utilisateur dans PRONOTE à la première connexion                                                                    |            |
| Avec l'identifiant PRONOTE de l'utilisateur                                                                                             |            |
| Attribut CAS contenant l'identifiant PRONOTE : idPronote                                                                                |            |
| Export des identifiants PRONOTE (paramètres liés à la base sur le serveur PRONOTE)                                                      |            |
| Numéro de l'établissement : 0312609T                                                                                                    |            |
| Code de rapprochement * : PRONOTECAS                                                                                                    |            |
| Les données exportées peuvent être déchitfrées par : K-d'école                                                                          |            |
| Export vers une URL :                                                                                                    |            |
| URL de destination *:                                                                                                    |            |
| Exporter automatiquement **                                                                                                    |            |
| (*) Ces paramètres doivent vous être communiqués par l'administrateur CAS.                                                              |            |
| (**) Vous pouvez procéder à un export manuel à partir du Client PRONOTE, en utilisant la commande « Fichier > Socles ENT > Exporter les |            |
| identificants Pronote ».                                                                                                    |            |
|                                                                                                    |            |
|                                                                                                    |            |
| Annuler Va                                                                                                    | Ider       |

Inscrivez votre numéro d'établissement et pensez à redémarrer la publication

Choisissez les espaces à publier

|                              |                           |                | Administration de PRONOTE.net                                                  |
|------------------------------|---------------------------|----------------|--------------------------------------------------------------------------------|
|                              | Of Arrêter la publication | 🔋 Base publiée | Base: roussillous2011-2012.not                                                 |
| erveur PRONOTE               | Paramètres de pul         | blication      | n dans un ENT Paramètres de sécurité                                           |
|                              | Paramètres de publicat    | tion           |                                                                                |
| lient PRONOTE                | Page commune              | Publier        | http://www.0312609T.index-education.net:80/                                    |
| ត្រា                         | Espace Professeurs        | Publier        | http://www.0312609T.index-education.net:80/professeur.html                     |
|                              |                           | Version mobile | http://www.0312609T.index-education.net:80/mobile.professeur.html              |
| PRONOTE.net                  | Espace Vie scolaire       | Publier        | http://www.0312609T.index-education.net:80/viescolaire.html                    |
|                              | Espace Parents            | 🗹 Publier      | http://www.03126097.index-education.net:80/parent.htm/ 1 utilisateur connecté. |
| Mon compte                   |                           | Version mobile | http://www.0312609T.index-education.net:80/mobile.parent.html                  |
|                              | Espace Elèves             | 🗹 Publier      | http://www.0312609T.index-education.net:80/eleve.html                          |
| CONFIDENTILL                 |                           | Version mobile | http://www.0312609T.index-education.net:80/mobile.eleve.html                   |
| Charte de<br>confidentialité | Espace Entreprise         | Publier        |                                                                                |
| confidencialite              | Espace Académie           | - Publier      |                                                                                |

Avec le client pronote en SPR cliquez sur le menu Paramètres puis Affichages.

| 🖁 Client PRON              | DTE VS            | 011 - 0.0.5 (Superviseur en modification) - (roussillous2011-2012.not)                                                                             |
|----------------------------|-------------------|----------------------------------------------------------------------------------------------------|
| Eichier <u>É</u> diter B   | E <u>x</u> traire | Paramètres Assistance ?                                                                                                    |
| 📄 👩 🚅 📻<br>Matières Profes | ) X<br>sseurs     | ETABLISSEMENT     ABSENCES       Identité     ✓ Grille horaire       En-tête     Motifs d'absences       Signature et Cachet     Motifs de retards |
| Responsables               | Classes           |                                                                                                    |
| Nom                        | Prén              | Calendrief SANCTIONS<br>→ Périodes/officielles ✓ Motifs                                                                                            |
| AJAS                       | Isabelle          | Période≰ personnalisées Punitions                                                                                                    |
| AJAS                       | Jean-Fra          | GÉNÉRAVIX                                                                                                    |
| ANGLADA                    | Bruno             |                                                                                                    |
| ANGLADA                    | Patricia          | Matières d'équivalence <ul> <li>Orientations par niveau</li> </ul>                                                                                 |
| AUTREAUX                   | Karine            | Régimes Spécialités et options                                                                                                    |
| AUTREAUX                   | Olivier           | Ellères Etablissements d'accueil                                                                                                    |
| BONHOURE                   | Andre             | Disciplines FAMILLES                                                                                                    |
| BONNAMY                    | Philippe          | Professeurs                                                                                                    |
| BOSCARDIN                  | Sylvie            | PRÉFERENCES Classes                                                                                                    |
| BRIAT                      | Sylvie            | Éénéralités Eleves                                                                                                    |
| BRUNIER                    | Sophie            | Affichages     COMPÉTENCES                                                                                                    |
| CAZES                      | Jean Ma           | Voltation                                                                                                    |
| CAZES DAUP                 | Sophie            | Appréciations Compétences                                                                                                    |
| COLOMBIER                  | Fabienn           | Brevet Appréciations de l'assistant de saisie                                                                                                    |
| DA COSTA                   | Yves              | Pays                                                                                                    |
| DEVEYT                     | Nathalie          | Couleurs                                                                                                    |

## Enfin cliquez sur « Activez la gestion des identifiants ENT »

| Paramètres                                                            | ×                                                                              |
|-----------------------------------------------------------------------|--------------------------------------------------------------------------------|
| ETABLISSEMENT ANNÉE SCOLAIRE GÉNÉRAUX PRÉFERENCES AB                  | SENCES SANCTIONS ORIENTATIONS FAMILLES COMPÉTENCES                             |
| Généralités Affichages Cahier de textes Notation Appréciations Brevet | Pays Couleurs                                                                  |
| Correcteur orthographique                                             | Moyennes                                                                       |
| Vérifier l'orthographe au cours de la frappe                          | Ne pas afficher la moyenne générale                                            |
| Messages de PRONOTE                                                   | Ne pas autoriser l'impression de la moyenne générale                           |
| Ne pas afficher les messages de confirmation sauf ceux concernant la  | Ne pas afficher la moyenne annuelle des services dans les résultats par classe |
| suppression                                                           | Ne pas afficher la moyenne générale des matières dans le suivi pluriannuel     |
| Couleur d'atternance des lignes                                       | estion ENT / CAS                                                               |

Avec le client pronote en SPR exportez les identifiants pronote, lorsque les utilisateurs se seront connectés une fois avec succès à l'ENT puis à pronote.net le champ identifiant CAS sera renseigné

| Client PRONOTE VS 2014 - 0.0.5 (Supervise                   | eur e    | n podificatio   | n) - (   | roussillous2011. | 201   | 2 not)               |                                       |
|-------------------------------------------------------------|----------|-----------------|----------|------------------|-------|----------------------|---------------------------------------|
|                                                             |          |                 |          | Toussillouszorr  | 201   | 2.1101)              |                                       |
|                                                             | f        |                 |          |                  |       |                      |                                       |
| Creer une copie de la base<br>Archiver et compacter la base |          |                 |          |                  |       |                      | Rsc. Cahier N                         |
| P <u>r</u> éparer l'année suivante                          |          | s 📄 🗅 '         | r I      | Respons          | sable | es Personnels Inspec | teurs                                 |
| Échange avec ProfNOTE                                       | •        |                 |          |                  |       |                      |                                       |
|                                                             |          |                 |          |                  |       |                      |                                       |
| SCONET                                                      | •        |                 |          |                  |       |                      | 🔽 Tri 1                               |
| STS <u>W</u> EB                                             | •        | Né(e) le        | S        | Classe           |       | entifiant PRONOTE    | Identifiant CAS                       |
| EDT                                                         | •        |                 |          |                  |       |                      | · · · · · · · · · · · · · · · · · · · |
| HYPERPLANNING                                               | •        | 2/1000          | м        | 5E /             | DD    |                      | NA A31614                             |
| PRONOTE                                                     | •        | 5/1555          |          | JL 4             | FR    |                      | NA-01014                              |
| HEBERGEMENT DE PRONOTE                                      | •        | 9/1999          | F        | 5E 1             | CM    | 8WRBFX9Q73AVJK       | NAA31616                              |
| LPC/NOTANET/ADMISSION POST-BAC/CANDISUP                     | •        | 1/1999          | M        | 5E 4             | MR    | KV74XZUFCH9JPN       | NAA31623                              |
| AUTRES APPLICATIFS                                          | <u> </u> | 3/1999          | F        | 5E 5             | C71   | RJ4W3XDZ9BM8E        | NAA31624                              |
| Socles ENT                                                  |          | Exporter les id | dentifia | ants PRONOTE     |       | NFJS5UK9RBDQE        | NAA31625                              |
| Autres import/export                                        |          | 3/1999          | М        | 5E 4             | E7H   | HDSJU42BXRYNC3       | NAA31627                              |
| <u>U</u> tilitaires                                         | •        | 1/1999          | М        | 5E 4             | DZF   | PFC3HE5T4SJVN9       | NAA31628                              |
| Channey de sere suise                                       |          |                 |          |                  |       |                      |                                       |

| seurs | Identifiant PRONOTE | Identifiant CAS |  |  |
|-------|---------------------|-----------------|--|--|
| sse   | Menullant I KONOTE  | Internation CAS |  |  |
|       |                     |                 |  |  |
|       | AZKH9C7WSQ2R54DP    |                 |  |  |
|       | FEH85K9JNUCASD2M    |                 |  |  |
|       | KT2AQ3UW4S98DPYX    |                 |  |  |
|       | 3KEUXDWC957JMQVR    | NAA30191        |  |  |
|       | KQS98RPC4FNVAZU7    | NAC33466        |  |  |
|       | E4758A9WOXEKRNU7    | NAA30622        |  |  |

Paramétrez le service pronote en mettant l'URL de votre serveur, pensez à donner les autorisations aux élèves, parents et enseignants

| Collège Les Roussillous de Saint-Pierre de Lages                                                                                                    |                                               |                                               |  |  |  |  |  |  |  |
|----------------------------------------------------------------------------------------------------|-----------------------------------------------|-----------------------------------------------|--|--|--|--|--|--|--|
| Les Roussillous de Saint-Pier 💙 🛛 ok                                                                                                    |                                               | T 🗓 🖆 🏠 🏭 🖾 ? 🛛 🙀 🏧                           |  |  |  |  |  |  |  |
| Gestion portail                                                                                                    | Gestion portail > Service: tiers > <b>Mod</b> | lifier un service                             |  |  |  |  |  |  |  |
| Services tiers                                                                                                    | Information générale Accès                    | population Accès utilisateur                  |  |  |  |  |  |  |  |
| Liste des services                                                                                                    | Retour                                        |                                               |  |  |  |  |  |  |  |
| Ajouter un service                                                                                                    | -Informations générales sur la                | is semilees                                   |  |  |  |  |  |  |  |
| Importer les identifiants Pronote                                                                                                    | - Informations generates sur le               | S SERVICES                                    |  |  |  |  |  |  |  |
| Quotas                                                                                                    | Lode (*):                                     | RRUNUTECAS                                    |  |  |  |  |  |  |  |
| Page d'accueil                                                                                                    | Intitulé (*) :                                | PRQNOTECAS                                    |  |  |  |  |  |  |  |
| Traces                                                                                                    | Type de SSO (*):                              | SSO Ponote avec CAS 🛛 👻                       |  |  |  |  |  |  |  |
| Indicateurs                                                                                                    | URL (*):                                      | http://0312609t.index-education.net           |  |  |  |  |  |  |  |
| Le collège 🔹                                                                                                    | Ordre :                                       | 9.0                                           |  |  |  |  |  |  |  |
| Informations pratiques                                                                                                    | Type Xiti :                                   | Les services de vie scolaire 🛛 👻              |  |  |  |  |  |  |  |
| Enseignements et for a set for a set | Description :                                 |                                               |  |  |  |  |  |  |  |
| Vie du collège                                                                                                    |                                               |                                               |  |  |  |  |  |  |  |
| Orientation                                                                                                    | Icone :                                       | (Dimensions recommandées 30×33 au format ppg) |  |  |  |  |  |  |  |
| Vie scolaire                                                                                                    | 12 115<br>115                                 |                                               |  |  |  |  |  |  |  |
| CDI                                                                                                    |                                               |                                               |  |  |  |  |  |  |  |
| Service social et de santé                                                                                                    | Service anonyme                               |                                               |  |  |  |  |  |  |  |

Importez les identifiants pronote en mode complet la première fois puis partiel si nécessaire à la suite de l'arrivée de nouveaux élèves

| Collège Les Roussillous de Saint-Pierre de Lages                                                |                                                                                                    |                                               |          |  |  |  |  |  |  |
|-------------------------------------------------------------------------------------------------|----------------------------------------------------------------------------------------------------|-----------------------------------------------|----------|--|--|--|--|--|--|
| Les Roussillous de Saint-Pier 💙 🛛 ok                                                            |                                                                                                    |                                               | <b>F</b> |  |  |  |  |  |  |
| Gestion portail                                                                                 | Gestion portail > Services tiers                                                                     |                                               | ľe       |  |  |  |  |  |  |
| Services tiers<br>Liste des services<br>Ajouter un service<br>Importer les identifiants Pronote | Identifiants Pronote impor<br>1401 identifiant(s) Pronote impor<br>Dernier import fait le : 05/09/20 | tés<br>rté(s).<br>11 à 18:10 en mode Partiel. |          |  |  |  |  |  |  |
| Quotas                                                                                          |                                                                                                    |                                               |          |  |  |  |  |  |  |
| Page d'accueil                                                                                  | _ Import des identifiants Prono                                                                      | ote                                           |          |  |  |  |  |  |  |
| Traces                                                                                          | Etablissement                                                                                        | Clg-les Roussillous-ac-toulouse               |          |  |  |  |  |  |  |
| Indicateurs                                                                                     | Mode d'import (*)                                                                                    | Sélectionner un mode d'import 💌               |          |  |  |  |  |  |  |
| Le collège                                                                                      | Fichier des identifiants (*)                                                                         | Sélectionner un mode d'import<br>Complet      |          |  |  |  |  |  |  |
| Informations pratiques                                                                          |                                                                                                    | Partiel                                       | Importer |  |  |  |  |  |  |
| Enseignements et programmes                                                                     | * : champ obligatoire                                                                                |                                               |          |  |  |  |  |  |  |

La liaison ENT – PRONOTE doit fonctionner sans autre élément à fournir aux utilisateurs que l'identifiant et le mot de passe de l'ENT.

Les utilisateurs cliquent sur l'icône de pronote dans l'ent

|                        | Collège Le                                                   | s Rouse                                             | sillous                                     | de Sair                        | nt-Pierre d             | e Lage      | es             |                   |                   |                     |
|------------------------|--------------------------------------------------------------|-----------------------------------------------------|---------------------------------------------|--------------------------------|-------------------------|-------------|----------------|-------------------|-------------------|---------------------|
|                        |                                                              |                                                     |                                             |                                |                         | 5<br>20     | ] ?            |                   |                   |                     |
|                        | Service Pronote av                                           | ec CAS                                              |                                             |                                |                         |             |                |                   |                   |                     |
| -                      | Le bouton ci-dess<br>n'est pas le vôtre<br>Contacter les adm | ous vous perr<br>, contactez l'a<br>ninistrateurs c | net d'accéde<br>dministrateu<br>e votre ENT | er à votre co<br>ir de votre E | mpte Pronote sar<br>NT. | s avoir à v | ous identifier | : Dans le cas où  | u le compte affic | ché                 |
|                        | J'ai pris connai                                             | ssance de ces<br>te.net                             | information                                 | ns. Je souhai                  | te accéder direct       | ment au si  | ervice sans a  | ifficher cette pa | ge.               |                     |
| Ils cochent la cáse po | our ne plus revoir                                           | la page et cl                                       | iquent sur                                  | le bouton «                    | Accéder à Prop          | ote.net »,  | ils sont alo   | ors dirigés vers  | s l'interface Pro | onote.              |
| Espace Profess         | eurs                                                         |                                                     |                                             |                                |                         |             |                |                   |                   | Clg-les Roussillous |

| $\sim$            | i i i i i i i i i i i i i i i i i i i | M. BERRONE CHRISTIAN<br>Dernière connexion : 20/09/11 22:12 | ወ |
|-------------------|---------------------------------------|-------------------------------------------------------------|---|
| Notes >           |                                       |                                                             |   |
| Compétences/B2i > |                                       |                                                             |   |
| Bulletins >       |                                       |                                                             |   |

Si tous vos clients pronote ne sont pas à jour corrigez cette situation.